# INTGRAD høst 2018 søknader som skal vurderes faglig

Alle søknader om opptak i INTGRAD 2018 er nå administrativt saksbehandlet. Det vil si at de søknadene som er komplette og hvor søker tilfredsstiller minimumskrav til opptak, blir nå overført fakultetene for en faglig vurdering.

### Hvordan finne søknader som skal ha en faglig vurdering?

Søknadene som skal ha en faglig vurdering finnes i FS; opptaksmondul; søknad samlebilde og er markert med OFF i Dok. Status feltet. Søknader med en annen Dok. Status kode skal ikke behandles faglig.

For å finne alle søknader som skal vurderes faglig for et program, fyll ut riktig opptak, år og semester samt Studietype.

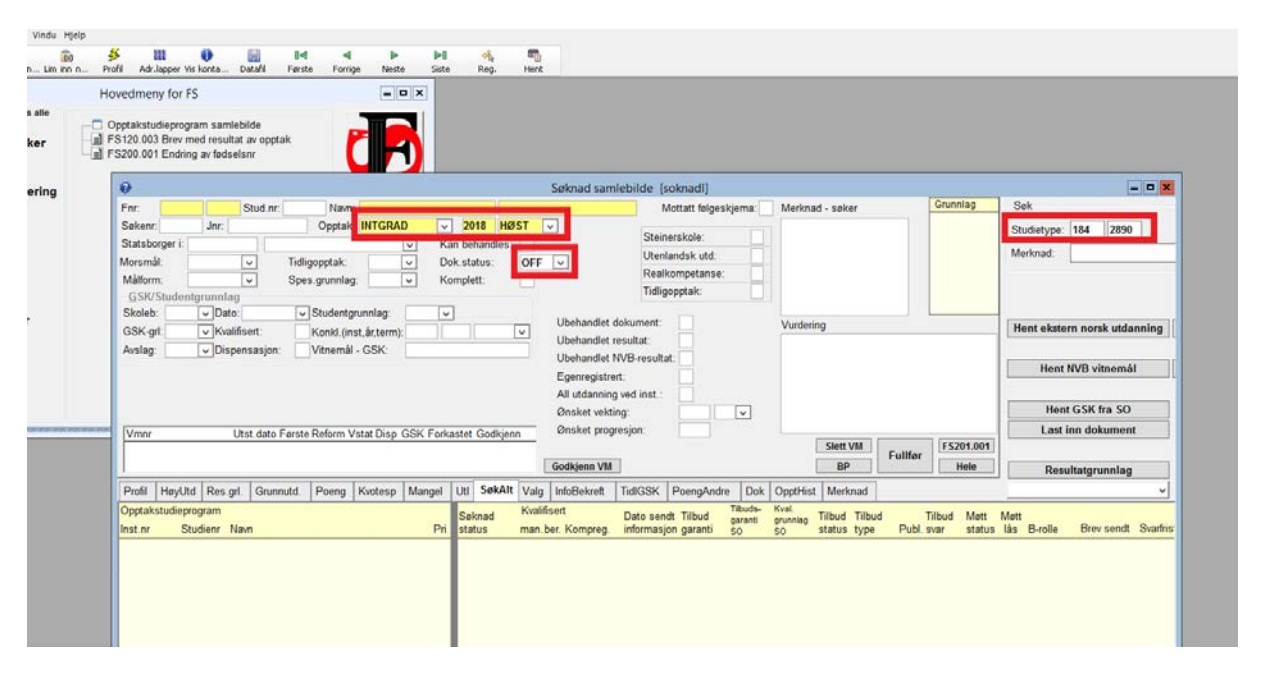

Her er INTGRAD opptaket høst 2018, alle OFF søknadene for Global Health søkt opp.

#### Hvilket program er det søkt om opptak til?

I fanen «SøkAlt» ser du program vedkommende søker har søkt opptak til, samt hvilken prioritering alternativet har. En søker kan søke om opptak til to program og man søker i prioritert rekkefølge. Begge program kan gis en faglig vurdering uavhengig av program og prioritering.

| 3                                                                                                    | Søknad samlebilde [soknadl]                                                                                                    |                                                         | ×                                                                                                    |
|----------------------------------------------------------------------------------------------------|----------------------------------------------------------------------------------------------------|---------------------------------------------------------|----------------------------------------------------------------------------------------------------|
| Fnr: 035286 90962 Stud.nr: Navn: A.Gawad N                                                                                                    | Mohamed 1/1 Mottatt følgeskjema: N                                                                                                    | Merknad - søker Grunnlag                                | Meldinger                                                                                                    |
| Sakenr: Jnr: Opptak: INTGRAD v 2018 F<br>Statsborger i: 249 Egypt v Kan behandle<br>Morsmål: V Tridigopptak: v Dok status:<br>GSK/Studentgrunnlag<br>Skoleb: v Dato: 00.00.0000 v Studentgrunnlag: INT v<br>GSK/sdt: v Mvalfisert: Konkl.(inst.år,term): 0000<br>Avslag: v Dispensasjon: Vitnemål - GSK: | HØST v<br>es: J<br>OFF v<br>J<br>Utenlandsk utd:<br>Utenlandsk utd:<br>Utenlandsk utd:<br>Utenlandsk utd:<br>Utenlandsk utd:<br>Utenlandsk utd:<br>Ubehandlet NVB-resultat:<br>Egenregistrer:<br>All utdanning ved inst.:<br>Ønsket vekting:<br>Ønsket vekting:                                                                                                    | Vurdering                                               | Hent ekstern norsk utdanning<br>V Fullført 26.01.2018 19.38<br>Hent IV/B vitnemål<br>Hent GSK fra SO<br>Last inn dokument                                    |
|                                                                                                    | _                                                                                                    | Slett VM     Fullfør     FS201.001       BP     Hele    | Generer Snr-bestilling<br>Resultatgrunnlag                                                                                                    |
| Profil HøyUtd Res.grl. Grunnutd. Poeng Kvotesp Mangel Utl SøkA                                                                                                    | Alt /alg InfoBekreft TidIGSK PoengAndre Dok C                                                                                                    | OpptHist Merknad                                        | v                                                                                                    |
| Opptakstudieprogram Soknad   Inst.nr Studienr   Navn Pri   184 2890   2888 Master's Programme in Global Health   12 1                                                                                                    | Kvalifisert     Dato sendt     Tilbuds-<br>grandi     K<br>grandi     Tilbuds-<br>grandi     K<br>grandi     grandi     grandi | val.<br>runnlag<br>status type Publ.svar status<br>vvvv | Mett     Brev sendt     Svarfris       lås     B-rolle     Brev sendt     Svarfris       UIB     00.00.0000     00.00.0       UIB     00.00.0000     00.00.0 |
|                                                                                                    |                                                                                                    |                                                         |                                                                                                    |

Her vises «SøkAlt» fanen.

### Hvordan se dokumentene i søknaden om opptak?

I fanen «Dok» ser du dokumentasjonen søker har lastet opp. Denne dokumentasjonen må vurderes for så sjekke om søkeren dekker de faglige kravene for opptak.

| loveancity for 15                                                                                         |                                         |                            |                                                       |                  |                                   |
|----------------------------------------------------------------------------------------------------|-----------------------------------------|----------------------------|-------------------------------------------------------|------------------|-----------------------------------|
| Opptakstudieprogram samlebilde<br>FS120.003 Brev med resultat av opptal<br>FS200.001 Endring av fødselsnr |                                         |                            |                                                       |                  |                                   |
| 1                                                                                                    |                                         | Søknad samlebilde [sokna   | ıdl]                                                  |                  | _ □ ×                             |
| Fnr: 035286 90962 Stud.nr:                                                                                | Navn: A.Gawad Moham                     | ed 1/1 Mottat              | t følgeskjerna: N Merknad - søker                     | Grunnlag         | Meldinger                         |
| Søkenr: Jnr:                                                                                              | Opptak: INTGRAD V 2018 HØST             | V Obviewele                |                                                       | UTL 🗹            |                                   |
| Statsborger i: 249 Egyp                                                                                   | pt v Kan behandles: J                   | Litenlands                 | cutd:                                                 |                  |                                   |
| Morsmål:                                                                                                  | Tidligopptak: V Dok.status: OF          | F V Realkomp               | etanse:                                               |                  |                                   |
| GSK/Studentgrupplag                                                                                       | Spes.grunnlag: V Komplett: J            | Tidligoppta                | k:                                                    |                  |                                   |
| Skoleb: V Dato: 00.00.000                                                                                 | 0 Studentgrunnlag: INT V                |                            |                                                       |                  |                                   |
| GSK-grl: VKvalifisert:                                                                                    | Konkl.(inst,år,term): 0000              | Ubehandlet dokument: J     | Vurdering                                             |                  | Hent ekstern norsk utdanning      |
| Avslag: Vispensasjon:                                                                                     | Vitnemål - GSK:                         | Ubenandlet resultat:       |                                                       |                  | V Fullført 26.01.2018 19:38       |
|                                                                                                    |                                         | Egenregistrert:            |                                                       |                  | Hent NVB vitnemål                 |
|                                                                                                    |                                         | All utdanning ved inst.: J |                                                       |                  |                                   |
|                                                                                                    |                                         | Ønsket vekting:            |                                                       |                  | Hent GSK fra SO                   |
| -                                                                                                    |                                         | Ønsket progresjon:         |                                                       |                  | Last inn dokument                 |
|                                                                                                    |                                         |                            | Slett VM                                              | Fullfør          | Generer Snr-bestilling            |
|                                                                                                    |                                         |                            | BP                                                    | Hele             | Resultatgrunnlag                  |
| Profil HøyUtd Res.grl. Grunnu                                                                             | ttd. Poeng Kvotesp Mangel Utl SøkAlt Va | lg InfoBekreft TidIGSK Poe | ngAndre Dok OpptHist Merknad                          |                  | ¥                                 |
|                                                                                                    | Detaljer                                | Inngår Rele-               | Studieprogram PRI KV KO Kvote<br>184 2890 GP-GLHE 1 N | Grl. Poeng KAR F | REA SPR ALD FHS MIL HØY KJØ PRA P |
| Dok# Dok.type Mottatt                                                                                     | Fil Nullstill dato åpnet                | i sak vant                 | 184.2888 GR-ch/hucel 2 N J                            |                  |                                   |
| 870154 ANNET 16.11.2017                                                                                   | Mohamed_s_Resume.pdf                    |                            |                                                       |                  |                                   |
| 870155 MOTIVATIC 16.11.2017                                                                               | Mohamed_s_Motivation_Letter.pdf         |                            |                                                       |                  |                                   |
| 862140 ANNET 11.10.2017                                                                                   | IELTS.pdf                               |                            |                                                       |                  |                                   |
| 862143 PORTFOLI( 11.10.2017                                                                               | Bank_letter.pdf                         |                            |                                                       |                  | =                                 |
| 862144 KARVIIL 11.10.2017                                                                                 | Graduation_Iranscript.pdf               |                            |                                                       |                  |                                   |
| 862146 ANNEI 11.10.2017                                                                                   | Practice_licence.pdf                    |                            |                                                       |                  |                                   |
| 002141 VIINEMAL 11.10.2017                                                                                | nign_school_Cert.par                    |                            |                                                       |                  |                                   |
| 862139 KADVITI 11 10 2017                                                                                 | S knad om autorisation licont som re    |                            |                                                       |                  |                                   |
| 862136 VITNEMAL 11 10 2017                                                                                | Graduation Certificate pdf              |                            |                                                       |                  |                                   |
| 862142 OKARVIT 11.10.2017                                                                                 | High school Marks.pdf                   |                            |                                                       |                  | ~                                 |
|                                                                                                    |                                         |                            |                                                       |                  | · · · ·                           |

Her vises «Dok» fanen.

For å se dokumentene finnes det flere alternativer for hvordan disse skal vises. Man kan enten åpne alle dokumentene samtidig og enkeltvis eller åpne alle dokumentene i en visning. Videre er det bare å klikke på ikonet ved siden av filnavnet for å åpne ett og ett dokument. Hvordan man velger å se på dokumentene er opp til hver og en, men vær oppmerksom på at det kan være flere dokumenter i bildet enn dem du ser. Bla derfor nedover for å se om det er flere dokumenter dersom du åpner ett og ett dokument. I noen søknader kan også noen dokumenter være markert i en lysere gråfarge enn de andre dokumentene. Disse dokumentene skal også sjekkes. Dersom det ikke er haket av for «inngår i sak» vil disse dokumentene ikke vises når man velger å vise alle dokumentene samtidig enten enkeltvis eller samlet.

| 5200.001                    | Endring              | av fødse         | Isnr                                           |                                        |                                           |                                                |               |                                        |                                  |                                    |                                    |                         |                                              |                  |                   |                                            |
|-----------------------------|----------------------|------------------|------------------------------------------------|----------------------------------------|-------------------------------------------|------------------------------------------------|---------------|----------------------------------------|----------------------------------|------------------------------------|------------------------------------|-------------------------|----------------------------------------------|------------------|-------------------|--------------------------------------------|
|                             |                      |                  |                                                |                                        |                                           |                                                |               | Søknad sa                              | mlebilde                         | e [sokn                            | adl]                               |                         |                                              |                  |                   | -                                          |
| Fnr:<br>Søkenr:<br>Statsbor | 095391               | 90315            | Stud.nr:                                       | Navn:<br>Opptak:                       | Adu-Gyamfi<br>INTGRAD                     | v 2018                                         | Enoch<br>HØST | ¥                                      | <b>1</b><br>S                    | l <b>/1</b> Motta<br>Steinersk     | tt følgeskje<br>ole:               | ema: N                  | Merknad - søker                              |                  | Grunnlag<br>UTL 🗹 | Meldinger                                  |
| Morsmål<br>Målform          | : El<br>Studentç     | NGEL SK          |                                                | Tidligopptak:<br>Spes.grunnlag         |                                           | Dok.status:<br>Komplett:                       | OFF<br>J      | V                                      | U<br>R<br>T                      | ltenlands<br>Realkomp<br>idligoppt | sk utd:<br>betanse:<br>ak:         |                         |                                              |                  |                   |                                            |
| GSK-grl<br>Avslag:          |                      | V Dato<br>Kvalit | fisert:<br>ensasjon:                           | Konkl.(ins<br>Vitnemål                 | unnlag: IN I<br>st,år,term):<br>- GSK:    | 0000                                           | ~             | Ubehandle<br>Ubehandle                 | t dokume<br>t resultat           | nt: J                              |                                    |                         | Vurdering                                    |                  |                   | Hent ekstern norsk utdanni                 |
|                             |                      |                  | ,                                              |                                        |                                           |                                                |               | Ubehandle<br>Egenregist<br>All utdanni | t NVB-res<br>rert:<br>na ved in: | sultat:<br>J<br>st.: J             |                                    |                         |                                              |                  |                   | Hent NVB vitnemål                          |
|                             |                      |                  |                                                |                                        |                                           |                                                |               | Ønsket vel<br>Ønsket pro               | ting:<br>ogresjon:               |                                    |                                    | ~                       |                                              |                  |                   | Hent GSK fra SO<br>Last inn dokument       |
|                             |                      |                  |                                                |                                        |                                           |                                                |               | Trukket av                             | søker:                           | Ν                                  | ]                                  |                         | Slett VM<br><u>B</u> P                       | F <u>u</u> llfør | FS201.001<br>Hele | Generer Snr-bestilling<br>Resultatgrunnlag |
| Profil                      | HøyUtd               | Res.gr           | I. Grunnu                                      | itd. Poeng<br>De                       | Kvotesp Ma<br>taljer                      | ullstill dato åpnet                            | Alt Valg      | InfoBekreft                            | TidlGS                           | SK Poe                             | engAndre<br>Studieprog<br>184.2890 | A Dok<br>ram<br>GR-GLHE | DpptHist Merknad<br>PRI KV KO Kvote<br>1 N J | Grl              | Poeng KAR F       | REA SPR ALD FHS MIL HØY KJØ PRA            |
| 859740<br>859736            | MOTI                 | VATIC            | 03.10.2017<br>03.10.2017                       | Motivationa<br>Bank_State              | I_Statement.<br>ment.pdf                  | _UiB.pdf                                       |               |                                        |                                  |                                    |                                    |                         |                                              |                  |                   |                                            |
| 859481<br>859737<br>859739  | ANNE                 | T                | 03.10.2017<br>03.10.2017<br>03.10.2017         | Sponsor_Gu                             | tEnoch_Ad<br>iarantee_Let<br>idu-Gyamfi.p | u-Gyamfi.pdf<br>terUiB.pdf<br>df               |               |                                        |                                  |                                    |                                    |                         |                                              |                  |                   |                                            |
| 859482<br>859466<br>859463  | ANNE<br>PASS<br>KARV | T<br>ITL         | 0 <b>3.10.2017</b><br>03.10.2017<br>03.10.2017 | SHS_CertI<br>PassportE<br>UniversityTr | Enoch_Adu-G<br>noch_Adu-Gy<br>anscriptEnd | <b>iyamfi.pdf</b><br>yamfi.pdf<br>och_Adu.Gyam | f             |                                        |                                  |                                    |                                    |                         |                                              |                  |                   |                                            |
|                             |                      |                  |                                                |                                        |                                           |                                                |               |                                        |                                  |                                    | 4                                  |                         |                                              |                  |                   |                                            |
|                             |                      |                  |                                                |                                        |                                           |                                                |               |                                        |                                  |                                    |                                    |                         |                                              |                  |                   |                                            |

Tips: Lag deg en excel liste over søknadene du skal saksbehandle og søk deretter opp en og en søknad. Husk å lukke dokumentene etter ferdigbehandling av hver søknad, slik at du saksbehandler riktig søkers dokumenter.

Dersom man under den administrative saksbehandlingen har vært i tvil om søkers kvalifikasjoner eller dokumentasjon er tilstrekkelig har søknad likevel blitt overført til en faglig vurdering. Merknader og kommentarer til søknaden finnes i merknadsfeltet.

|          |             |           |             |            |             |        |         |         |               | Søknad sar   | mlebilde [    | sokna  | adl]       |          |            |             |         |      |
|----------|-------------|-----------|-------------|------------|-------------|--------|---------|---------|---------------|--------------|---------------|--------|------------|----------|------------|-------------|---------|------|
| Enr:     | 055382      | 90957     | Stud.nr:    | Navn:      | Adufro-Da   | dzie   |         | Em      | imanue        | el           | 1/1 1         | Notta  | t følgeskj | ema: N   | Merknad -  | søker       |         | Gr   |
| Søkenr   |             | Jnr:      |             | Opptak:    | INTGRAD     | Y      | · 20'   | 18 HØ   | IST .         | ~            | Obsis         |        |            |          |            |             |         | UT   |
| Statsbo  | rger i: 26  | )         | Ghana       |            |             | И К    | an beh  | andles: | J             |              | Steir         | ierski | Die:       |          |            |             |         |      |
| Morsmå   | l:          |           | ✓ Tidli     | gopptak:   |             | D      | lok.sta | tus:    | OFF           | $\checkmark$ | Uten          | lands  | k utd:     |          |            |             |         |      |
| Målforn  | n: EN       | GELSK     | ✓ Spe       | s.grunnlag |             | · K    | omplet  | tt:     | J             |              | Real          | komp   | etanse:    |          |            |             |         |      |
| <u> </u> | Studentg    | runnlag   |             |            |             | -      |         |         | _             |              | Tidlig        | oppta  | ak:        |          |            |             |         |      |
| Skoleb   |             | ✓ Dato:   | • 00.00.000 | Studentgr  | unnlag: I   | NT 🗔   | -       |         |               |              |               |        |            |          |            |             |         |      |
| GSK-g    | 1:          | ✓ Kvalifi | sert:       | Konkl.(ins | t,år,term): | 0      | 0000    |         | $\overline{}$ | Ubehandlet   | dokument:     | J      |            |          | Vurdering  |             |         |      |
| Avslag:  |             | Dispe     | nsasjon:    | Vitnemål   | GSK:        |        |         |         |               | Ubehandlet   | resultat:     |        |            |          |            |             |         |      |
|          |             |           |             |            |             |        |         |         |               | Ubehandlet   | NVB-result    | at:    | _          |          |            |             |         |      |
|          |             |           |             |            |             |        |         |         |               | Egenregist   | rert:         | J      |            |          |            |             |         |      |
|          |             |           |             |            |             |        |         |         |               | All utdannir | ng ved inst.: | J      |            |          |            |             |         |      |
|          |             |           |             |            |             |        |         |         |               | Ønsket vek   | ting:         |        |            | ~        |            |             |         |      |
|          |             |           |             |            |             |        |         |         |               | Ønsket pro   | gresjon:      |        |            |          |            |             |         |      |
|          |             |           |             |            |             |        |         |         |               |              |               |        |            |          | S          | lett VM     | Fullfar | ] [F |
|          |             |           |             |            |             |        |         |         |               |              |               |        |            |          |            | BP          | Fulliør |      |
| Profil   | HøyUtd      | Res.grl.  | Grunnutd.   | Poeng      | Kvotesp     | Mangel | Utl     | SøkAlt  | Valg          | InfoBekreft  | TidlGSK       | Poe    | ngAndre    | A Dol    | k OpptHist | Merknad     |         |      |
| M        | orknad      |           |             | 1          | · 1         |        |         |         |               |              |               |        | Studiepro  | gram     | PRI        | KV KU KVOTE | Grl.    | Po   |
| #1       | anglar fing | ncioring  |             |            |             |        |         |         |               |              |               | _      | 184.2890   | GR-GLHE  | 1          | N J         |         |      |
|          | anyidi illi | matering  |             |            |             |        |         | (       | Opprettet     | 14.12.2017   | HEBJ          |        | 184.2888   | GR-ch/hu | icel 2     | NJ          |         |      |
|          |             |           |             |            |             |        |         | E       | Indret:       | 14.12.2017   | HEBJ          |        |            |          |            |             |         |      |

Søknad med merknad til faglig vurdering.

#### Hvordan registrere avslag og tilbud om opptak?

I fanen «Profil» skal det registrertes om søkeren dekker/ikke dekker det faglige kravet til opptak.

| -                                                 |                      |                       |                |            |               |            |                  |                |                  |                  |               |                                    |
|---------------------------------------------------|----------------------|-----------------------|----------------|------------|---------------|------------|------------------|----------------|------------------|------------------|---------------|------------------------------------|
|                                                   |                      |                       |                | 2          | øknad sam     | lebilde [s | oknadij          |                |                  |                  |               |                                    |
| Fnr: 035286 9096                                  | Stud.nr:             | Navn: A.Gawad         |                | Mohamed    |               | 1/1 N      | lottatt følgeskj | ema: N         | Merknad - søker  |                  | Grunnlag      | Meldinger                          |
| Søkenr: Jnr:                                      | Op                   | ptak: INTGRAD         | ✓ 2018         | HØST 🗸     | ]             |            |                  |                |                  |                  | UTL 🗹         |                                    |
| Statsborger i: 249                                | Egypt                | -                     | Kan behan      | dles: J    |               | Stein      | erskole:         |                |                  |                  |               |                                    |
| Morsmål:                                          | Tidligopp            | tak:                  | Dok.status     | E OFF      | ~             | Uten       | andsk utd:       |                |                  |                  |               |                                    |
| Målform: ENGELS                                   | K Spes gru           | nnlag:                | Komplett       |            |               | Real       | ompetanse:       |                |                  |                  |               |                                    |
| -GSK/Studentarunni                                | a opeoligita         | ining.                |                |            |               | Tidlig     | opptak:          |                |                  |                  |               |                                    |
| Skoleb:                                           | 9<br>00.00.0000 Stur | lentorunniao:         | INT 🗸          |            |               |            |                  |                |                  |                  |               |                                    |
| GSK ort:                                          | lificort:            | kl (inot år torm):    | 0000           |            | Ubehandlet (  | lokument:  | J                |                | Vurdering        |                  |               | Hent ekstern norsk utdanning       |
| Auricent Dia                                      | Kon                  | ki.(ilist,ai,teriii). | 0000           |            | Ubehandlet r  | esultat:   |                  |                |                  |                  |               | V Fullfart 26 01 2018 19:38        |
| Avsiag.                                           | viun                 | emai - GSK.           |                |            | Ubehandlet I  | VB-resulta | t:               |                |                  |                  |               |                                    |
|                                                   |                      |                       |                |            | Egenregistre  | rt:        | J                |                |                  |                  |               | Hent NVB vitnemal                  |
|                                                   |                      |                       |                |            | All utdanning | ved inst.: | J                |                |                  |                  |               |                                    |
|                                                   |                      |                       |                |            | Ønsket vekti  | na:        |                  | ~              |                  |                  |               | Hent GSK fra SO                    |
|                                                   |                      |                       |                |            | Ønsket prog   | resion:    |                  |                |                  |                  |               | Last inn dokument                  |
|                                                   |                      |                       |                |            |               | 1          |                  |                | Slett VM         |                  | FS201.001     | Conoror Spr bestilling             |
|                                                   |                      |                       |                |            |               |            |                  |                |                  | F <u>u</u> llfør | Holo          | Generer Sin-beatining              |
|                                                   |                      |                       |                |            |               |            |                  |                |                  |                  | <u>Tiele</u>  | Resultatgrunnlag                   |
| Profil løyUtd Res.                                | rl. Grunnutd. Po     | eng Kvotesp           | Mangel Utl S   | skAlt Valg | InfoBekreft   | TidlGSK    | PoengAndre       | Dok            | OpptHist Merknad |                  |               | ~                                  |
| Ane gyrolg                                        |                      |                       | Detali         | er         |               |            | Studiepro        | gram           | PRI KV KO K      | /ote Gr          | . Poeng KAR P | REA SPR ALD FHS MIL HØY KJØ PRA PE |
|                                                   | Karakter Anne        | t Gyl- Gsk Krav       | element La     |            |               |            | 184.2890         | GR-GLHE        | E 1NJ            |                  |               |                                    |
| Kravelement Best                                  | tt grunnl            | ag dig krav ersta     | atning stå Mer | knad       |               |            | 104.2000         | GR-Ch/ht       | ucei 2 N J       |                  |               |                                    |
| FAGBAC2888                                        |                      |                       |                |            |               |            | 1                |                |                  |                  |               |                                    |
| FAGBAC2890                                        |                      |                       |                |            |               |            |                  |                |                  |                  |               |                                    |
|                                                   |                      |                       |                |            |               |            |                  |                |                  |                  |               |                                    |
|                                                   |                      |                       |                |            |               |            |                  |                |                  |                  |               |                                    |
|                                                   |                      |                       |                |            |               |            |                  |                |                  |                  |               | -                                  |
|                                                   |                      |                       |                |            |               |            |                  |                |                  |                  |               |                                    |
| Kravelement Besta<br>FAGBAC2888 V<br>FAGBAC2890 V | tt grunni            | ag díg krav ersta     | atning stå Mer | knad       |               |            | ]                | <u>orconne</u> |                  |                  |               |                                    |

Dette gjøres ved å svare ja eller nei på kravelementet (for hvert program) som ligger under denne fanen. Dette gjøres ved å sette en J eller en N i ruten «bestått». Trykk enter etter at kravelementet er besvart for å lagre.

Tallene bak bokstavene i kravelementet indikerer hvilket studieprogram kravelementet tilhører. Hvis en søker skal få tilbud, må kravelementet være besvart med J. Hvis søkeren

ikke får tilbud om opptak, må kravelementet besvares med N. Avslutt med å trykke «Fullfør».

Tilbud/avslag settes i fanen «SøkAlt» i ruten(e) «Tilbud status» (scroll bortover til du finner denne ruten). Tilbud merkes med «I» og avslag merkes med «FAGBAC». Avslutt med «Fullfør».

| Imit Notice Sectors   Sectors   Notice Sectors   Notice Sectors     Statsborger i: 249   Egypt   Value   Statsborger i: 249   Use Initiation and a sectors   VIT. Imit Notice Ingressions in member 2 and 8   VIT. Imit Notice Ingressions in member 2 and 8     Statsborger i: 249   Egypt   Value   Dok status:   OFF V   Realkompetanse:   Imit Notice Ingressions in member 2 and 8   VIT. Imit Notice Ingressions in member 2 and 8     Materia   Value   Tidligopptak   Value   Dok status:   OFF V   Realkompetanse:   Imit Notice Ingressions in member 2 and 8   VIT. Imit Notice Ingressions in member 2 and 8   VIT. Imit Notice Ingressions in member 2 and 8     Statsborger i: 249   Egypt   Value   Dok status:   OFF V   Realkompetanse:   Imit Notice Ingressions in member 2 and 8   VIT. Imit Notice Ingressions in member 2 and 8   Imit Notice Ingressions in member 2 and 8     Statsborger i: 249   Ubehandlet of Sk (free Status:   Ubehandlet of Sk (free Status:   Imit Notice Ingressions in member 2 and 8   Value   Imit Notice Ingression in member 2 and 8   Imit Notice Ingression in member 2 and 8   Imit Notice Ingression in member 2 and 8   Imit Notice Ingression in member 2 and 8   Imit Notice Ingression in member 2 and 8   Imit Notice Ingresion in Ingression in Ingression in Ingression in Ingresin in In                                                                                                    | Enr. O                                                        | 35286 00062                                      | Studier News                                              | A Cawad                               | Hohan                                                            | Søknad samleb                                                                                                    | nide [soknadi]                                                      | Marknad - aakar  | Grunnlag | Meldinger                                                                                                    |
|----------------------------------------------------------------------------------------------------|---------------------------------------------------------------|--------------------------------------------------|-----------------------------------------------------------|---------------------------------------|------------------------------------------------------------------|----------------------------------------------------------------------------------------------------|---------------------------------------------------------------------|------------------|----------|----------------------------------------------------------------------------------------------------|
| Skolet: v Dato 000.0000 Studentgrunnlag: INT v Ubehandlet dokument: J Vurdering Hent ekstern norsk utdanning ver unst.<br>Avslag: v Dispensasjon: V themål - GSK: Ubehandlet NVB-resultat:<br>Ubehandlet NVB-resultat: J<br>Onsket vekting: v Onsket vekting: v Ibehandlet NVB-resultat: J<br>Onsket vekting: v Ibehandlet NVB-resultat: J<br>Densket vekting: v Ibehandlet NVB-resultat: J<br>Densket VB-resultat: J<br>Densket VB-resultat: V Ibehandlet NVB-resultat: V Ibehandlet NVB-resultat: V Ibehandlet NVB-resultat: V Ibehandlet NVB-resultat: V Ibehandlet NVB-resultat: J<br>Densket vekting: v V Ibehandlet NVB-resultat: J<br>Densket VB-resultat: V Ibehandlet NVB-resultat: V Ibehandlet NVB-resultat: V Ibehandlet NVB-resultat: V Ibehandlet NVB-resultat: V Ibehandlet NVB-resultat: V Ibehandlet NVB-resultat: V Ibehandlet NVB-resultat: V Ibehandlet NVB-resultat: V Ibehandlet NVB-resultat: V Ibehandlet NVB-resultat: V Ibehandlet NVB-resultat: V Ibehandlet NVB-resultat: V Ibehandlet NVB-resultat: V Ibehandlet | Søkenr<br>Statsborg<br>Morsmål<br>Målform:<br><u>G</u> SK/Stu | Jnr.<br>er i: 249<br>ENGEL SK [<br>udentgrunnlag | Copptak Copptak Tidligopptak Spes.grunnlag                |                                       | V 2018 HØST<br>Kan behandles: J<br>Dok status: OF<br>Komplett: J | FF V                                                                                                    | Steinerskole:<br>Utenlandsk utd:<br>Realkompetanse:<br>Tidligopptak |                  | υπ. 🗹    |                                                                                                    |
| Profil HøyUtd Res.grl. Grunnutd. Poeng Kvatesp Mangel Uti SekAlt /alg InfoBekrett TidIGSK PoengAndre Dok Opptrist Merknad                                                                                                    | Skoleb:<br>GSK-grl<br>Avslag:                                 | v Dato (<br>V Kvalific<br>V Disper               | 0.00.0000 y Studentg<br>ert Konkl (in<br>sasjon: Vitnemål | unnlag: INT<br>st.år.term):<br>- GSK: |                                                                  | Ubehandlet dok<br>Ubehandlet resu<br>Ubehandlet NVE<br>Egenregistrert:<br>All utdanning ve<br>Ønsket vekting:<br>Ønsket progresj | ument: J<br>Jitat:<br>3-resultat:<br>J<br>d inst.: J<br>on:         | Vurdering        | Fullfør  | Hent ekstern norsk utdanning<br>V Fulliert 26.01.2018 19.38<br>Hent IV/B vitnemål<br>Hent GSK fra SO<br>Last inn dokument<br>Generer Snr-bestilling |
|                                                                                                    | Profil H                                                      | løyUtd Res.grl.                                  | Grunnutd. Poeng                                           | Kvotesp Mang                          | el Uti SøkAlt Va                                                 | alg InfoBekreft Tid                                                                                                    | dIGSK PoengAndre Dok                                                | DpptHist Merknad | Hele     | Resultatgrunnlag                                                                                                    |

Første prioritet og andre prioritet kan behandles samtidig, og fakultetene/instituttene gir tilbud til de søkerne de vil ha, uavhengig av prioritet. Når SA får søknadene «tilbake» blir alle tilbudene gjennomgått, og de søkerne som har fått tilbud på 1. og 2. pri, blir endret slik at tilbudet på 2. pri bortfaller. Disse søknadene vil bli markert med «B» i «Tilbud status».

Når SA har gjennomgått søknadene til dem som fakultetene ønsker å tilby opptak til, vil vi orientere dere, slik at dere får en oversikt over bortfalte tilbud.

# Endelig frist for faglig vurdering av INTGRAD høst 2018 er 15. mars 2018.

### Dok. Status koder:

MD: Har kun registrert en søknad, ingen opplastede dokumenter NORSKADR: Søkere med norsk adresse TRU: Søker har trukket sin søknad OFF: Overført fakultetet for faglig vurdering IK: Ikke kvalifisert, tilfredsstiller ikke UiB's minimumskrav DOK: Mangler dokumentasjon FAGBAC: Faglig bakgrunn ikke kompatibel med UiB's faglige tilbud